## IP adres instellen Windows 7.

- 5. Klik dan op **Adapterinstellingen wijzigen** dit bevindt zich aan de linker kant op uw scherm

## Configuratiescherm

Draadloze netwerken beheren

Adapterinstellingen wijzigen

Geavanceerde instellingen voor delen wijzigen

- 6. Klik dan met uw rechtermuisknop op de betreffende LAN-verbinding
- 7. Klik dan op Eigenschappen

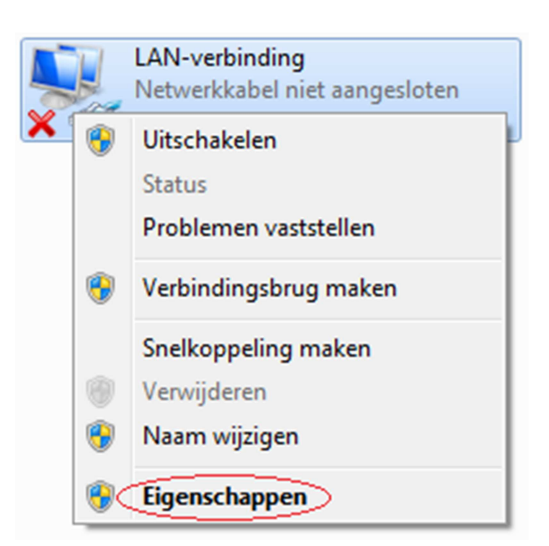

- 8. Klik dan één keer op Internet Protocol versie 4 (TCP/IPv4) zodat deze geselecteerd wordt
- 9. Klik dan op **Eigenschappen**
- ✓
   Internet Protocol versie 6 (TCP/IPv6)

   ✓
   Internet Protocol versie 4 (TCP/IPv4)

   ✓
   I/O-stuurprogramma van Link-Layer Topology Discovery...

   ✓
   I/O-stuurprogramma van Link-Layer Topology Discovery Responder

   Installeren...
   Verwijderen

   Eigenschappen
- 10. In het nieuwe scherm dat wordt geopend kunt u het gewenste IP adres opgeven in het gedeelte wat rood gemarkeerd is. Het IP-adres dat u daar moet opgeven staat in de handleiding van het product.

| Algemeen                                                                                                    |                                      |                          |                           |                               |                   |  |  |  |
|----------------------------------------------------------------------------------------------------|--------------------------------------|--------------------------|---------------------------|-------------------------------|-------------------|--|--|--|
| IP-instellingen kunnen automatisch<br>deze mogelijkheid ondersteunt. Als<br>netwerkbeheerder naar de geschik | worden t<br>dit niet h<br>te IP-inst | oege<br>et ge<br>ellinge | wezer<br>val is,<br>en te | n als he<br>dient u<br>vragen | t netwerk<br>1 de |  |  |  |
| Automatisch een IP-adres late                                                                                | en toewijz                           | en                       |                           |                               |                   |  |  |  |
| <ul> <li>Het volgende IP-adres gebrui</li> </ul>                                                             | ken: —                               |                          |                           |                               |                   |  |  |  |
| IP-adres:                                                                                                    |                                      |                          |                           |                               |                   |  |  |  |
| Subnetmasker:                                                                                                |                                      |                          |                           |                               |                   |  |  |  |
| Standaardgateway:                                                                                            |                                      | •                        | •                         | •                             |                   |  |  |  |
| O Automatisch een DNS-servera                                                                                | adres late                           | n toe                    | wijzer                    | n                             |                   |  |  |  |
| Oe volgende DNS-serveradre                                                                                   | ssen gebr                            | uiken                    | :                         |                               |                   |  |  |  |
| Voorkeurs-DNS-server:                                                                                        |                                      |                          |                           |                               |                   |  |  |  |
| Alternatieve DNS-server:                                                                                     |                                      | •                        | •                         | •                             |                   |  |  |  |
| Instellingen tijdens afsluiten valideren Geavanceerd                                                         |                                      |                          |                           |                               |                   |  |  |  |
|                                                                                                    |                                      |                          | ОК                        |                               | Annuleren         |  |  |  |

11. Als u klaar bent met het instellen van uw product dient u de instellingen weer terug te zetten naar Automatisch een IP-adres laten toewijzen en Automatisch een DNS-serveradres laten toewijzen. Dit om er voor te zorgen dat uw verbinding weer wordt hersteld.

| Algemeen                                                                                                    | Alternatieve configuratie  |         |        |                  |  |           |  |  |  |
|----------------------------------------------------------------------------------------------------|----------------------------|---------|--------|------------------|--|-----------|--|--|--|
| IP-instellingen kunnen automatisch worden toegewezen als het netwerk<br>deze mogelijkheid ondersteunt. Als dit niet het geval is, dient u de<br>netwerkbeheerder naar de geschikte IP-instellingen te vragen. |                            |         |        |                  |  |           |  |  |  |
| O Automatisch een IP-adres laten toewijzen                                                                                                    |                            |         |        |                  |  |           |  |  |  |
| - Het                                                                                                    | volgende IP-adres gebruike | :       |        |                  |  |           |  |  |  |
| IP-adre                                                                                                    | 85:                        |         |        | $\mathbf{x}_{i}$ |  |           |  |  |  |
| Subnet                                                                                                    | masker:                    |         |        | 4                |  |           |  |  |  |
| Standa                                                                                                    | ardgateway:                |         |        |                  |  |           |  |  |  |
| Automatisch een DNS-serveradres laten toewijzen                                                                                                    |                            |         |        |                  |  |           |  |  |  |
| 🔘 De v                                                                                                    | olgende DNS-serveradress   | en gebr | uiken: |                  |  |           |  |  |  |
| Voorke                                                                                                    | urs-DNS-server:            |         |        | $\mathbf{x}_{i}$ |  |           |  |  |  |
| Alterna                                                                                                    | tieve DNS-server:          |         |        |                  |  |           |  |  |  |
| Instellingen tijdens afsluiten valideren Geavanceerd                                                                                                    |                            |         |        |                  |  |           |  |  |  |
|                                                                                                    |                            |         |        | ОК               |  | Annuleren |  |  |  |